# 【Excel でカレンダーを作る(六曜・祝日入り)】

## ◆「六曜」と「祝日」の表を用意する◆

六曜の一覧、祝日を事前に調べ表にしておきます。

今回は事前に用意したテキストデータを元にします。カレンダーを作る同じファイル (Book) の別の シートに「六曜」と「祝日」の表を用意します。

六曜………… Sheet1 にテキストデータの一覧を貼り、シート名を「六曜」とする 祝日………… Sheet2 にテキストデータの一覧を貼り、シート名を「祝日」とする

## ◆ページ設定◆(カレンダーは Sheet3 に作成します)

| 用紙サイズ: | はがき        |
|--------|------------|
| 印刷の向き: | 横          |
| 余白:    | 上下左右 0.3cm |
| ページ中央: | 水平、垂直      |

◆日付部分の作成◆

| 設定するセル | 入力内容     | 書式設定・その他          |
|--------|----------|-------------------|
| A1     | 2019/2/1 |                   |
| B3     | =A1      | 表示形式 : ユーザー定義 : d |
| C3     | =B3+1    |                   |
| D3~P3  |          | C3 をコピーし、貼り付ける    |
| A~P列   |          | 列幅 : 3.75         |
| A1~D1  |          | セルの結合             |
| A8     | =P3+1    |                   |
| B8     | =A8+1    |                   |
| C8~P8  |          | B8 をコピーし、貼り付ける    |

#### ◆曜日部分の作成◆

| 設定するセル | 入力内容            | 書式設定・その他       |
|--------|-----------------|----------------|
| B2     | =TEXT(B3,"ddd") |                |
| C2~P2  |                 | B2 をコピーし、貼り付ける |
| A7~P7  |                 | B2 をコピーし、貼り付ける |

# ◆六曜部分の作成◆

| 設定するセル | 入力内容 書式設定・                               |        | 設定・その他   |
|--------|------------------------------------------|--------|----------|
| B4     | =VLOOKUP( B3 , 六曜! \$A\$1 : \$B\$366 , 2 | ,0)    |          |
| C4~P4  |                                          | B4 をコピ | ーし、貼り付ける |
| A9~P9  |                                          | B4 をコピ | ーし、貼り付ける |

#### ◆祝日部分の作成◆

| 設定するセル  | 入力内容       | 書式設定・その他       |
|---------|------------|----------------|
| B5      | ※を参考に入力します |                |
| C5~P5   |            | B5 をコピーし、貼り付ける |
| A10~P10 |            | B5 をコピーし、貼り付ける |

※B5 には下の内容を入力します

=IF(ISERROR(VLOOKUP(B3,祝曰!\$A\$1:\$B\$20,2,0)),"",VLOOKUP(B3,祝曰! \$A\$1:\$B\$20,2,0))

# ◆曜日・祝日の色の条件付き設定◆

| 設定するセル                  | 入力内容                                |                           | 入力内容             | 書式設定・その他            |
|-------------------------|-------------------------------------|---------------------------|------------------|---------------------|
| B2~P3                   | =IF( COUNTBLANK ( B\$5 ) , 0 , 1 )  |                           | ANK(B\$5), 0,1)  | フォントの色:赤            |
|                         | =IF( E                              | =IF( B\$2 = " Sun " , 1 ) |                  | フォントの色:赤            |
|                         | =IF( E                              | =IF( B\$2 = " Sat " , 1 ) |                  | フォントの色:青            |
| A7~P8                   | =IF( COUNTBLANK ( A\$10 ) , 0 , 1 ) |                           | ANK(A\$10), 0,1) | フォントの色:赤            |
|                         | =IF( A\$7 = " Sun " , 1 )           |                           | un",1)           | フォントの色:赤            |
|                         | =IF( A\$7 = " Sat " , 1 )           |                           | at",1)           | フォントの色:青            |
| A7~P10                  | =IF( DAY ( A\$8 ) < 16 , 1 )        |                           | 3) < 16, 1)      | フォントの色:うすいグレー       |
| B5~P5とA10~P10           |                                     |                           | フォントの色:赤         |                     |
| A1~P10                  |                                     | フォント: 游ゴシック LIGH          |                  | T、配置:中央揃え           |
| B2~P2、B4~P5、            |                                     | フォントサイズ:6pt               |                  |                     |
| A7~P7、A9~P10            |                                     |                           |                  |                     |
| A1                      |                                     |                           | 表示形式:ユーザー定義 ууу" | 年"m"月"、フォントサイズ:16pt |
| 2、4、5、7、8、10 行目 行の高さ:11 |                                     | 行の高さ:11                   |                  |                     |
| 6行目                     |                                     |                           | 行の高さ:150         |                     |